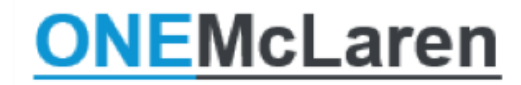

**Capacity Management Access** 

## Capacity Management Toolbar Button Coming to PowerChart, FirstNet and SurgiNet

For those who use Capacity Management, it has historically been accessed via a separate icon on the Citrix Storefront. Starting 6/1/2021 Capacity Management will be added to the toolbar inside PowerChart, FirstNet and SurgiNet so that it can be launched from inside the chart. Single-sign-on means you will not have to enter your credentials a second time to use it.

If Capacity Management is not face-up on the toolbar, select the drop-down on the right-hand side to locate it.

| ing Shell 🛛 Perioperative Tracking 🐞 Case Selection 🏢 Sche                                                                     | duling 🍹 🔣 Revenue Cycle 🖿    | 🕻 CareTracker  🕄 Bri | dge 🕄 Opioid Start Talking 🖉          |  |  |  |  |  |
|----------------------------------------------------------------------------------------------------|-------------------------------|----------------------|---------------------------------------|--|--|--|--|--|
| nder 🎬 AdHoc 💵 Medication Administration 🔒 PM Con                                                                              | versation 🝷 🕞 Communicate 🝷   | Patient Education    | 🗎 Medical Record Request              |  |  |  |  |  |
|                                                                                                    |                               |                      | 🕅 🕂 Add 👻 🕵 Patient Pharmacy          |  |  |  |  |  |
| ے۔<br>ایس ایس ایس ایس ایس ایس ایس ایس ایس ایس                                                                                  |                               |                      |                                       |  |  |  |  |  |
|                                                                                                    | 🗐 Documents 🚱 iAware          |                      |                                       |  |  |  |  |  |
|                                                                                                    | Result Copy L Related Records |                      |                                       |  |  |  |  |  |
| Reply 🛍 Reply All 🙈 Forward 🏂 Delete 📓 Message Journal   🖾 Select Patient   🕮 Select All 🎂 Patient Match 🛃 Capacity Management |                               |                      |                                       |  |  |  |  |  |
| Due Date From Patient Name Price                                                                                               | ority Status                  | Subject La           | aunch Capacity Management application |  |  |  |  |  |

To add Capacity Management face-up to the toolbar, if desired, follow the below steps.

- 1. Select the drop-down arrow.
- 2. Choose Add or Remove Buttons.
- 3. Select Customize.

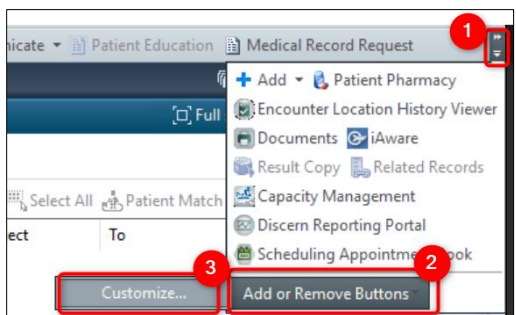

4. Click and drag to arrange the buttons as desired, then click close. Buttons added to the top row will now display face-up on the toolbar.

| -                                                                                                    |                                                         |                                         |                           |                  |                            |      |  |
|----------------------------------------------------------------------------------------------------|---------------------------------------------------------|-----------------------------------------|---------------------------|------------------|----------------------------|------|--|
| AdHoc                                                                                                    | 🎟 Medication Administration 🔒 PM Conversation 👻 🕞       | Communicate 🝷                           | Patient <u>E</u> ducation | 🗎 Medical Rec    | ord Request 🕂 Ad           | d 🕶  |  |
| essage Send                                                                                                    | er 🕞 Documents 💽 iAware 📺 <u>R</u> esult Copy 틿 Related | Records 🥌 Capac                         | ity Management 🖂          | Discern Reporti  | ng Portal                  |      |  |
|                                                                                                    |                                                         |                                         | Click and dr              | ag to arrai      | nge                        |      |  |
|                                                                                                    | Customize Tool Bars                                     | ×                                       | toolbar butto             | ons. Only t      | he top cent -              | Name |  |
|                                                                                                    |                                                         |                                         | row will disp             | lay once         | 1 <sup>°</sup> Full screen |      |  |
| To rearrange the order of the icons within<br>click on the icon you wish to move and du<br>the desired position. Icons may not be mo<br>between toolbars. | To rearrange the order of the icons within a toolbar,   | vithin a toolbar, Close                 |                           | ool Bars p       | oop-up                     |      |  |
|                                                                                                    | click on the icon you wish to move and drag it into     |                                         | is closed.                |                  |                            |      |  |
|                                                                                                    | between toolbars.                                       | Datient   IIII Select All Datient Match |                           |                  |                            |      |  |
|                                                                                                    |                                                         |                                         | Patient   Select          | All my ration in | -                          |      |  |
| Due Date                                                                                                    |                                                         |                                         | Subject                   | To               | Туре                       | U    |  |
|                                                                                                    |                                                         | -                                       |                           |                  |                            |      |  |
|                                                                                                    | My Custom Links                                         |                                         |                           |                  |                            |      |  |
|                                                                                                    | Add                                                     |                                         |                           |                  |                            |      |  |
|                                                                                                    | Modify                                                  |                                         |                           |                  |                            |      |  |
|                                                                                                    | Wouny                                                   |                                         |                           |                  |                            |      |  |
| 1                                                                                                    | Paraova                                                 |                                         |                           |                  |                            |      |  |

Remember to Exit through the door <u>Remember to Exit through the door</u> to save any customizations made!